## **Ship To Locations**

Click on your name on the top right of your screen and go to **View My Profile** -> **Default User Settings -> Default Addresses**.

| Shep - Sheping<br>Operation Measure<br>Welcome to the Test Sile for the Pow Procuement System     Sourcess<br>Form:                                                                                                    |
|----------------------------------------------------------------------------------------------------|
| Operation Message   Webcome to the Test Sile for the Paw Procurement System!     Shop - Shopping     Operation Message   Vebcome to the Test Sile for the Paw Procurement System!     Operation Message   Vebcome to the Test Sile for the Paw Procurement System!     Operation Message     Vebcome to the Test Sile for the Paw Procurement System!     Operation Message     Vebcome to the Test Sile for the Paw Procurement System!     Operation Message     Vebcome to the Test Sile for the Paw Procurement System!     Vebcome to the Test Sile for the Paw Procurement System!     Vebcome to the Test Sile for the Paw Procurement System!     Vebcome to the Test Sile for the Paw Procurement System!     Vebcome to the Test Sile for the Paw Procurement System!     Vebcome to the Test Sile for the Paw Procurement System!     Vebcome to the Test Sile for the Paw Procurement System!     Vebcome to the Test Sile for the Paw Procurement System!     Vebcome to the Test Sile for the Paw Procurement System!     Vebcome to the Test Sile for the Paw Procurement System!     Vebcome to the Test Sile for the Paw Procurement System!     Vebcome to the Test Sile for the Paw Procurement System!     Vebcome to the Test Sile for the Paw Procurement System?     Vebcome to the Test Sile for the Paw Procurement System?     Vebcome to the Test Sile for the Paw Procurement System                                                                                                    |
| Updecome to the Test Site for the Paw Plocumenent System!       Evens         Welcome to the Test Site for the Paw Plocumenent System!       Relat Epicoco         Organization Message       Relat Epicoco         Organization Message       Stop - Shropping         Organization Message       Relat Epicoco         Veloceme to the Test Site for the Paw Plocumenent System!       Stop - Shropping         Organization Message       Stop - Shropping         Veloceme to the Test Site for the Paw Plocumenent System!       Stop - Shropping         Veloceme to the Test Site for the Paw Plocumenent System!       Stop - Shropping         Veloceme to the Test Site for the Paw Plocumenent System!       Needing Induces         Veloceme to the Test Site for the Paw Plocumenent System!       Needing Induces         Veloceme to the Test Site for the Paw Plocumenent System!       Needing Induces         Veloceme to the Test Site for the Paw Plocumenent System?       Needing Induces         Veloceme to the Test Site for the Paw Plocumenent System?       Needing Induces         Veloceme to the Test Site for the Paw Plocumenent System?       Needing Induces         Veloceme to the Test Site for the Paw Plocumenent System?       Needing Induces         Veloceme to the Test Site for the Paw Plocumenent System?       Needing Induces         Veloceme to the Test Site for the Paw Plocumenent System?       Needing Ind                                                                                                    |
| Vectore to the Test Site for the Paue Processment System!<br>Shop - Shopping                                                                                                    |
| A * Seed (And) A 0000 P P P P P P P P P P P P P P P P                                                                                                    |
| NACC<br>Stop - Shopping<br>Digarization Message<br>Welcome to the Test Site for the Paw Procurement System!<br>Welcome to the Test Site for the Paw Procurement System!<br>Welcome to the Test Site for the Paw Procurement System!<br>Welcome to the Test Site for the Paw Procurement System!<br>Welcome to the Test Site for the Paw Procurement System!<br>Welcome to the Test Site for the Paw Procurement System!<br>Welcome to the Test Site for the Paw Procurement System!<br>Welcome to the Test Site for the Paw Procurement System!<br>We ready Protect System<br>We ready Protect System<br>We ready Pro                                                                           |
| Week 44 Seek 164-00 0.00 LOD V 0.00 LOD V V 0.00 LOD V V 0.00 LOD V V 0.00 LOD V V 0.00 LOD V V V V V V V V V V V V                                                                                                    |
| March Seerch (ach c) 0.00 UsD Image: Secret (ach c)   Shop - Shopping Forse Forse     Organization Message Image: Showcases     Welcome to the Test Site for the Paw Procurement System!     User Cateling Prochase     Outek Links     Showcases     Image: Showcases     Image: Showcases     Partice Cateling Prochase     Outek Links     Image: Showcases     Image: Showcases           Image: Showcases </td                                                                                                    |
| Shop is Shopping     Organization Message     Organization Message     Welcome to the Test Site for the Paw Procurement System!     Shop is Showcase     Ouck Links     Ouck Links     Shope in Control Paw Procurement System!     Shop et also catalog Pactalos     Welcome to the Test Site for the Paw Procurement System!     Show catalog Pactalos     Pagent Resett   We perform     State Catalog Pactalos     We perform     State Catalog Pactalos     State Catalog Pactalos     We perform     State Catalog Pactalos     We perform     State Catalog Pactalos     We perform     State Catalog Pactalos     We perform     State Catalog Pactalos     We perform     State Catalog Pactalos     We perform     State Catalog Pactalos     We perform   State Catalog Pactalos     We perform     We perform     State Catalog Pactalos     We perform     We perform     We perform     We perform     We perform     We perform     We perform     We perform                                                                                                    |
| Shop * Shopping       Idea type/data         Organization Message       Showcases         Welcome to the Test Site for the Paw Procurement System!       Forms         Back help for a backnon       State of the Site for the Paw Procurement System!         Quick Links       Action Items         Software Purchase       Image Seconds         NVMC       My Pacing Requestions         Wy Pacing Purchase Order       Image Seconds         Visit Num Page       Image Seconds         Software Purchase       Image Seconds         Visit Num Page       Image Seconds         Software Purchase       Image Seconds         Visit Num Page       Image Seconds         Software Purchase       Image Seconds         Visit Num Page       Image Seconds         Software Purchase       Image Seconds         Visit Num Page       Image Seconds         User Profile and Preferences       Image Seconds         User Profile and Preferences       Image Seconds         User Profile and Preferences       Image Seconds         User Profile and Preferences       Image Seconds         User Profile and Preferences       Image Seconds         User Strings       Image Seconds         Ubdate Seconds       Image Seconds                                                                                                    |
| Organization Message       Showcases       Diskbacks         Welcome to the Test Site for the Paw Procurement System!       Marage Startings         Quick Links       Image Action Items         Software Purchase       Marage Startings         Quick Links       Action Items         Software Purchase       Marage Startings         NWKC       Marage Startings         VM Peckety Completed Purchase Orders       Image Startings         NWKC       Marage Startings         VM Polle + Users Name, Phone Number, Email, etc.       ?         Pirst Name       First Name         User Profile and Preferences       Year's Name, Phone Number, Email, etc.         Perform and Accounting Book Defaults       Mobile Phone Number         User Profile and Preferences       Mobile Phone Number         User Profile and Preferences       Mobile Phone Number         User Stifting       Mobile Phone Number         Default User Settings       Mobile Phone Number         Default Addresses       Mobile Phone Number                                                                                                    |
| Welcome to the Test Sile for the Paw Procurement System!<br>Welcome to the Test Sile for the Paw Procurement System!<br>Forms<br>Set by ione Page<br>Set by ione Page<br>Set by ione Pag |
| Welcome to the Test Site for the Paw Procurement System!       Image search tap for A Solution         Guick Links <ul> <li>Action Items</li> <li>Image search tap for A Solution</li> <li>Image search tap for A Solution</li></ul>                                                                                                    |
| WKC       Action Items       Image: Catalog Punchase       Image: Catalog Punchase       Image: Catalog Pun                                                                                                    |
| My Perding Requisitions   Quick Links   Action items   wy Accounting Durchase     Wy Perding Purchase Orders     Wy Perding Purchase Orders     Wy Perding Purch                                                                                                    |
| Quick Links Action Items   Software Purchase     NUNC     Nunc     Nunc </td                                                                                                    |
| Quick Links   Software Purchase     Action Items   IV Accinuent Appendixate     Image: Completed Purchase Orders     Wy Recently Completed Purchase Orders     Image: Completed Purchase     Image: Completed Purchase     Image: Completed Purch                                                                                                    |
| Boftware Purchase       Lopox       Lopox                                                                                                    |
| Software Purchase       All < Search                                                                                                    |
| NUMBC       All •       Search         My Profile • User's Name, Phone Number, Email, etc.       •       •         Image: Search       •       •         User's Name, Phone Number, Email, etc.       •       •         First Name       •       •         User Profile and Preferences       •       •         Update Security Settings       •       •         Default User Settings       •       •         User Profile and Accounting Code Defaults       •       •         Default Addresses       •       •                                                                                                    |
| UNNOC<br>SET STIC       All •       Search         My Profile • User's Name, Phone Number, Email, etc.       ?         Image: Search of the search of the search                                                                                                    |
| All  Search Search Sear                                                                                                    |
| My Ptofile > User's Name, Phone Number, Email, etc. ? User Profile and Preferences Update Security Settings Default User Settings Default User Settings Default Addressee Default Addressee                                                                                                    |
| User Profile and Preferences     Phone Number     ext.     ext.       Update Security Settings     International phone numbers must begin with +       Default Addressee     Mobile Phone Number                                                                                                    |
| User Profile and Preferences     Last Manie       Update Security Settings     Phone Number       Default User Settings     International phone numbers must begin with +       Outsom Field and Accounting Code Defaults     Mobile Phone Number       Default Addresses     International phone numbers must begin with +                                                                                                    |
| User Profile and Preferences     Last bure       Update Security Settings     Phone Number     ext.       Default User Settings     International phone numbers must begin with +       Custom Field and Accounting Code Defaults     Mobile Phone Number       Default Addresses     International phone numbers must begin with +                                                                                                    |
| User Profile and Preferences Update Security Settings Default User Settings Custom Field and Accounting Code Defaults Default Addresses International phone numbers must begin with + International phone numbers must begin with + International phone numb                                                                                                    |
| Update Security Settings     ext.       Default User Settings     international phone numbers must begin with +       Custom Field and Accounting Code Defaults     International phone numbers must begin with +       Default Addresses     International phone numbers must begin with +                                                                                                    |
| Default User Settings     Mobile Phone Number       Custom Field and Accounting Code Defaults     International phone numbers must begin with +                                                                                                    |
| Custom Field and Accounting Code Defaults International phone numbers must begin with + International phone numbers must begin with +                                                                                                    |
| Default Addresses                                                                                                    |
| Cont Address X                                                                                                    |
|                                                                                                    |
| User Rilles E-mail Address                                                                                                    |
| User R les and Access Orden g and Approval Settings Department                                                                                                    |
| Cart an aggrees     E-main Address       User R les and Access     Department       Order Ig and Approval Settings     Authentication Method       Sami     Sami                                                                                                    |
| User R les and Access Department Department Aduress Adult SAML  Not action Preferences SAML                                                                                                    |
| User R les and Access Department Department Authentication Method SAML  Vor cation Preferences User Name * User Name *                                                                                                    |
| Carlos regrees     E-man Address **       User R les and Access     Department       Order Ig and Approval Settings     Department       Perr ssion Settings     Authentication Method       Non cation Preferences     User Name *       User History     User Name *                                                                                                    |
| User Profile and Preferences       Last blace         Update Security Settings       Phone Number         Default User Settings       International phone numbers must begin with +         Custom Field and Accounting Code Defaults       Mobile Phone Number         Default Addresses       International phone numbers must begin with +                                                                                                    |
| User Profile and Preferences     Last M. me       Update Security Settings     Phone Number       Default User Settings     International phone numbers must begin with +       Custom Field and Accounting Code Defaults     Mobile Phone Number       Default Addresses     International phone numbers must begin with +                                                                                                    |
| User Profile and Preferences       Last blue         Update Security Settings       Phone Number         Default User Settings       International phone numbers must begin with +         Custom Field and Accounting Code Defaults       Mobile Phone Number         Default Addresses       International phone numbers must begin with +                                                                                                    |
| User Profile and Preferences     Last Mune       Update Security Settings     Phone Number       Default User Settings     International phone numbers must begin with +       Custom Field and Accounting Code Defaults     Mobile Phone Number       Default Addresses     International phone numbers must begin with +                                                                                                    |
| User Profile and Preferences Phone Number ext.<br>Update Security Settings Phone Number International phone numbers must begin with +<br>Custom Field and Accounting Code Defaults International phone numbers must begin with +                                                                                                    |
| User Profile and Preferences Update Security Settings Default User Settings Custom Field and Accounting Code Defaults Default Addresses International phone numbers must begin with +                                                                                                    |
| Update Security Settings     Phone Number     ext.       Default User Settings     International phone numbers must begin with +       Custom Field and Accounting Code Defaults     Mobile Phone Number       Default Addresses     International phone numbers must begin with +                                                                                                    |
| Update Security Settings     International phone numbers must begin with +       Default User Settings     Mobile Phone Number       Custom Field and Accounting Code Defaults     International phone numbers must begin with +       Default Addresses     International phone numbers must begin with +                                                                                                    |
| Opdate security settings     International phone numbers must begin with +       Default Addresses     International phone numbers must begin with +                                                                                                    |
| Default User Settings Unternational phone numbers must begin with + Mobile Phone Number International phone numbers must begin with + International phone numbers must begin with +                                                                                                    |
| Default User Settings       International prone numbers must begin with +         Custom Field and Accounting Code Defaults       Mobile Phone Number         Default Addresses       International phone numbers must begin with +                                                                                                    |
| Default User Settings     Mobile Phone Number       Custom Field and Accounting Code Defaults     International phone numbers must begin with +                                                                                                    |
| Default User Settings       Mobile Phone Number         Custom Field and Accounting Code Defaults       International phone numbers must begin with +         Default Addresses       International phone numbers must begin with +                                                                                                    |
| Default User Settings     Mobile Phone Number       Custom Field and Accounting Code Defaults     International phone numbers must begin with +                                                                                                    |
| Default User Settings     Mobile Phone Number       Custom Field and Accounting Code Defaults     International phone numbers must begin with +                                                                                                    |
| Default User Settings     Mobile Phone Number       Custom Field and Accounting Code Defaults     International phone numbers must begin with +                                                                                                    |
| Custom Field and Accounting Code Defaults     Mobile Phone Number       Default Addresses     International phone numbers must begin with +                                                                                                    |
| Custom Field and Accounting Code Defaults Default Addresses International phone numbers must begin with +                                                                                                    |
| Custom Field and Accounting Code Defaults     Mobile Phone Number       Default Addresses     International phone numbers must begin with +                                                                                                    |
| Custom Field and Accounting Code Defaults Mobile Phone Number International phone numbers must begin with +                                                                                                    |
| Custom Field and Accounting Code Defaults     Mobile Phone Number       Default Addresses     International phone numbers must begin with +                                                                                                    |
| Custom Field and Accounting Code Defaults Mobile Phone Number<br>Default Addresses International phone numbers must begin with +                                                                                                    |
| Custom Field and Accounting Code Defaults Mobile Phone Number International phone numbers must begin with +                                                                                                    |
| Custom Field and Accounting Code Defaults Mobile Phone Number International phone numbers must begin with +                                                                                                    |
| Custom Field and Accounting Code Defaults Mobile Phone Number International phone numbers must begin with +                                                                                                    |
| Oustom Field and Accounting Code Defaults         Mobile Phone Number           Default Addresses         International phone numbers must begin with +                                                                                                    |
| Custom Field and Accounting Code Defaults     Mobile Phone Number       Default Addresses     International phone numbers must begin with +                                                                                                    |
| Custom Field and Accounting Code Defaults Mobile Phone Number International phone numbers must begin with +                                                                                                    |
| Custom Field and Accounting Code Defaults     Mobile Phone Number       Default Addresses     International phone numbers must begin with +                                                                                                    |
| Custom Field and Accounting Code Defaults     Mobile Phone Number       Default Addresses     International phone numbers must begin with +                                                                                                    |
| Custom Field and Accounting Code Defaults Mobile Phone Number International phone numbers must begin with +                                                                                                    |
| Custom Field and Accounting Code Defaults Mobile Phone Number<br>Default Addresses International phone numbers must begin with +                                                                                                    |
| Custom Field and Accounting Code Defaults Mobile Phone Number International phone numbers must begin with +                                                                                                    |
| Custom Field and Accounting Code Defaults       Mobile Phone Number         Default Addresses       International phone numbers must begin with +                                                                                                    |
| Custom Field and Accounting Code Defaults Mobile Phone Number Default Addresses International phone numbers must begin with +                                                                                                    |
| Custom Field and Accounting Code Defaults  Default Addresses  International phone numbers must begin with +                                                                                                    |
| Custom Field and Accounting Code Defaults Default Addresses International phone numbers must begin with +                                                                                                    |
| Default Addresses International phone numbers must begin with +                                                                                                    |
| Default Addresses International phone numbers must begin with +                                                                                                    |
| Default Addresses International phone numbers must begin with +                                                                                                    |
| Default Addresses                                                                                                    |
| Default Addresses                                                                                                    |
| Default Addresses                                                                                                    |
| Default Addresses                                                                                                    |
| Default Addresses                                                                                                    |
| Default Addresses                                                                                                    |
| Default Addresses                                                                                                    |
| Default Addresses                                                                                                    |
| Default Addresses International prone numbers must begin with +                                                                                                    |
| Default Addresses                                                                                                    |
| Default Addresses                                                                                                    |
| Default Addresses                                                                                                    |
| Default Addresses                                                                                                    |
| Default Addresses                                                                                                    |
| Default Addresses                                                                                                    |
| Default Addresses                                                                                                    |
|                                                                                                    |
|                                                                                                    |
|                                                                                                    |
|                                                                                                    |
|                                                                                                    |
|                                                                                                    |
|                                                                                                    |
|                                                                                                    |
|                                                                                                    |
|                                                                                                    |
|                                                                                                    |
|                                                                                                    |
|                                                                                                    |

Then, click the **Select Addresses for Profile** button under the **Ship To** tab (UMBC is already your default Bill To address and is unable to be changed) and select an address template from the dropdown that appears below.

| hip To Bill To           | _ |   | 7                            |
|--------------------------|---|---|------------------------------|
| elect an address to edit |   | C | Select Addresses for Profile |
| Shipping Addresses       |   |   |                              |
| Central Receiving        | - |   |                              |
| Main Campus              |   |   |                              |
| The Columbus Center      |   |   |                              |
|                          |   |   |                              |

|                                    |          | Default Addresses         |   |                     |                                   |
|------------------------------------|----------|---------------------------|---|---------------------|-----------------------------------|
|                                    |          | Ship To Bill To           |   |                     |                                   |
| Iser Profile and Preferences       |          | Select an address to edit |   |                     | ?<br>Select Addresses for Profile |
|                                    |          | Shipping Addresses        |   | Select Address Temp | olate                             |
| Default User Settings              |          | Central Receiving         | - | Select Address      | <b></b>                           |
| Derault Oser Settings              | s.       | Main Campus               |   | rempiate            |                                   |
| Custom Field and Accounting Code L | Deraults | The Columbus Center       |   |                     | Area 51                           |
| Default Addresses                  |          |                           |   |                     | Control Resoluting                |
| Cart Assignees                     |          |                           |   |                     | Central Receiving                 |
| User Roles and Access              | >        |                           |   |                     | Main Campus                       |
| Ordering and Approval Settings     | >        |                           |   |                     | Research Park                     |
| Permission Settings                | >        |                           | - |                     | Shadu Gaura                       |
| Notification Preferences           | >        |                           | * |                     | Shady Grove                       |
| User History                       | >        |                           |   |                     | The Columbus Center               |
| Administrative Tasks               | 5        |                           |   |                     | User Customizable Address         |

You can edit your selected address by changing the nickname, selecting it as your default, and adding your building/room. Once you have finished, hit **Save.** 

You can add multiple addresses to your profile, but only one can be set as your default.

| elect an address to edit |   | Select                     | Addresses for Profile De | elete Address |
|--------------------------|---|----------------------------|--------------------------|---------------|
| Shipping Addresses       |   | Edit Selected Addres       | SS                       | ?             |
| Central Receiving        |   | Nickname                   | The Columbus Center      |               |
| Main Campus              |   | Default                    |                          |               |
| The Columbus Center      |   | Current Default<br>Address | Central Receiving        |               |
|                          |   | ADDRESS                    |                          |               |
|                          |   | Contact: *                 |                          |               |
|                          |   | Bldg / Room Delivery       |                          |               |
|                          |   | Address Line 1             | The Columbus Center      | -             |
|                          |   | Address Line 2             | 701 E Pratt St           |               |
|                          | - | City                       | Baltimore                |               |
|                          |   | State                      | MD                       |               |
|                          |   | Zip Code                   | 21250                    |               |